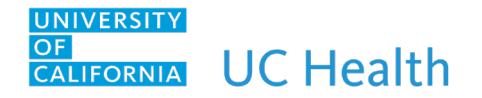

## IP OB Consult to Refugee/Asylum Seeker Care Navigator Program

## **Overview**

Below is the workflow for Consulting Refugee/Asylum Seeker Care Navigator Program: Entering a consult, viewing/working in System list, and completing the consult

Patient Identified as needing a consult to Refugee/Asylum Seeker Care Navigator Program

1. OB provider to enter a consult via Manage Order activity tab by typing "refugee" or CON112, select "IP CONSULT TO REFUGEE/ASYLUM SEEKER CARE NAVIGATOR PROGRAM"

| Manage Or              | ders            | Hald Home Marks Dav to Dav Futura Outnatiant Treatment Plans Dischares Pran Order History                                 | ⑦ ℤ X    | <u>M</u> anage Orders Or <u>d</u> | er Sets           |
|------------------------|-----------------|----------------------------------------------------------------------------------------------------|----------|-----------------------------------|-------------------|
| View by: Order T       | ype 🗸           | rana nama way ta any ita ang sagananan ita ananan ina sa anang si tapi si an nama y                                       | C        | 💉 Edit Multiple 🏼 🍕               | New Interactions  |
| Nursing<br>Pneumococca | al Vaccine is N | ot Indicated - Previously Routine, CNGOING, Starting on Thu 7/1/21 at 1339, Until Specified Modify Dis                    | continue | Standard                          |                   |
| Remove All Pe          | 8               | Reason for hor vaccination: extrem already vaccinated for ine-improved and order set Search<br>Order and Order Set Search |          |                                   | Desferrers List   |
|                        | ⊟ Orde          | r Sets, Panels, & Pathways (No results found)                                                                             |          | DIOWSE                            | Search order sets |
|                        | 🖨 Med           | cations (No results found)                                                                                                |          |                                   |                   |
|                        | 🗬 Proc          | Adures &                                                                                                    | Turne    | DrofList                          | Dv Codo           |
|                        | R               | rsaure<br>Refugee (aka IP OB Consult to Refugee/Asylum Seeker Navigator Care Program)                                     | CONSULT  | UC IP CONSULTS                    | CON112            |

2. Complete the order and click <Accept> when finished. Consult order is entered.

| IP OB Consult to Refugee                        | e/Asylum Seeker Navigator Care Program                                                                                | <u>A</u> ccep |
|-------------------------------------------------|----------------------------------------------------------------------------------------------------|---------------|
| Process Instructions:                           | All consults are routine by default. If you need an urgent consult please inform the consulting service when calling. |               |
| Reason for Consult:<br>Patient's Preferred Cont | Perinatal needs assessment     Neonatal needs assessment     Other     act Information:                               |               |
|                                                 |                                                                                                    |               |
| Referring Agency:                               | Jewish Family Services (JFS) Catholic Charities of San Diego (CCSD)                                                   |               |
|                                                 | Ethnic Community Based Organization (ECBO) Not Applicable Other                                                       |               |
| Did you call the consulti                       | ng service?<br>Yes No                                                                                                 |               |
| Comments:                                       | Add Comments                                                                                                    |               |
| • Next Required Link Or                         | der 🗸                                                                                                    | <u>A</u> ccep |

## **Refugee/Asylum Seeker Care Navigator Program Documentation**

1. Refugee/Asylum Seeker Care Navigator Program checks System list for patients with consults

Information Services - Last Updated: 10/28/2021

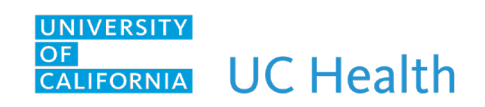

| Part and Parts                                                                                                    |                                            |                                                                       |                  |  |  |  |  |  |
|----------------------------------------------------------------------------------------------------|--------------------------------------------|-----------------------------------------------------------------------|------------------|--|--|--|--|--|
| Patient Lists                                                                                                    |                                            |                                                                       |                  |  |  |  |  |  |
| F Edit List - Benove Patient - Remove Patient                                                                                                    | → Wrap Text                                | 🚔 Assign Draw 👫 Write Handoff 🖶 Print Handoff 💆 Work List 📃 Reports 👻 | Patient Report   |  |  |  |  |  |
| My Lists                                                                                                    | A Refugee/Asylum Seeker Consult 4 Patients |                                                                       |                  |  |  |  |  |  |
| ▶                                                                                                    | Bed                                        | Patient Name                                                          | Age/Sex          |  |  |  |  |  |
| Shared Patient Lists                                                                                                    | JM Waiting                                 | Boaz, Aka080                                                          | 122-year old / F |  |  |  |  |  |
|                                                                                                    | JM9OBT3                                    | Overflow, Stork                                                       | 22-year old / F  |  |  |  |  |  |
|                                                                                                    | JM909                                      | Milestonetwo, Two                                                     | 23-year old / F  |  |  |  |  |  |
|                                                                                                    | JM1011                                     | Thomas, Boy Erin                                                      | 25-year old / F  |  |  |  |  |  |
| Patient Level of Care and Status  Pediatric Echos  PFT  Pharmacy  Pharmacy Anti-flective Monitoring  Physical Therapy  Physical Therapy  Predictive Analytics Validation  Provider Lass  Provider Lass  Refugee/Asytum Seeker  Refugee/Asytum Seeker Follow Up |                                            |                                                                       |                  |  |  |  |  |  |

2. Open patient's chart and document on OB Refugee/Asylum-Seeker Intake flowsheet form.

| ynopsis                     | Re 🕕 Re                                                                                         | esults                   | Allergies  | History                     | Problems                   | Immun        | Medic   |                     | Notes             |                 | Mana      | Flowsheets     |                          |
|-----------------------------|-------------------------------------------------------------------------------------------------|--------------------------|------------|-----------------------------|----------------------------|--------------|---------|---------------------|-------------------|-----------------|-----------|----------------|--------------------------|
|                             |                                                                                                 |                          |            |                             |                            |              |         |                     |                   |                 |           |                | <b>1</b> 999             |
| /atar 👻                     | ∏∎ Add <u>C</u> ol                                                                              | ח <b>∔</b> ן <u>I</u> ns | ert Col 🦿  | Data Valid                  | ate 🖞 Hide                 | e Device Dat | ta 🗸 📊  | L <u>a</u> st Filed | d 🖁 🏭 Re <u>c</u> | Doc             | 🔐 Graph 👻 | Go to Dat      | e 🛱 Responsi <u>b</u> le |
| Toe C                       | oe Glycemic Control - POCT Blood LDA OB Triage Screening Refugee/Asylum Seeker Refugee/Asylum S |                          |            |                             |                            |              |         |                     |                   | efugee/Asylum S |           |                |                          |
| Acco                        | Accordion Expanded View All DT                                                                  |                          |            |                             |                            |              |         |                     |                   | 01/04/22        | 1200      |                |                          |
| e                           | 1m 5m                                                                                           | 10m                      | 15m        | 30m 1k                      | 26                         | 1b 8b        | 24h Ba  | red Op: 0           | 700 Recet         | Now             | Type of   | visit          |                          |
| ٥                           |                                                                                                 | Tom                      | 15111      |                             | IM 9-OBSTE                 | TRICS        | 2411 00 | iscu oni o          | roopneser         | 11011           | Initial   |                |                          |
|                             |                                                                                                 |                          |            |                             | 1/4/22                     | )            |         |                     |                   |                 | Select M  | ultiple Option | s: (E5)                  |
|                             |                                                                                                 |                          |            |                             | 120(                       | <u>ן</u>     |         |                     |                   |                 | Initial   |                |                          |
|                             |                                                                                                 |                          |            |                             | 1200                       | )            |         |                     |                   | _               | Follow u  | D              |                          |
| To Be                       | Complete                                                                                        | ed By C                  | are Navig  | ator and                    | I SW                       |              |         |                     |                   |                 | Face to   | face           |                          |
| Туре с                      | of visit                                                                                        |                          |            | Initial                     |                            |              |         |                     |                   |                 | Telepho   | ne call        |                          |
| Referra                     | al reason                                                                                       |                          |            |                             |                            | testir       | ng      |                     |                   |                 | Comme     | nt (F6)        |                          |
| Conta                       | ct                                                                                              |                          |            |                             |                            | n            | ne      |                     |                   |                 |           |                |                          |
| Emerg                       | ency conta                                                                                      | ct name                  | /Phone #   |                             | you                        |              |         |                     |                   |                 |           |                |                          |
| Prefer                      | red language                                                                                    | e                        |            | English                     |                            |              | sh      |                     |                   |                 |           |                |                          |
| Comm                        | nunity agenc                                                                                    | y                        |            | JFS                         |                            |              | S       |                     |                   |                 |           |                |                          |
| Birthpl                     | ace                                                                                             |                          |            | here                        |                            |              | re      |                     |                   |                 |           |                |                          |
| Length                      | n of journey                                                                                    | to U.S.                  |            | 7 days                      |                            |              | /s      |                     |                   |                 |           |                |                          |
| Length                      | n of time in l                                                                                  | J.S.                     |            | a long time                 |                            |              | ne      |                     |                   |                 |           |                |                          |
| Suppo                       | rt system                                                                                       |                          |            | Church;Community            |                            |              | ty      |                     |                   |                 |           |                |                          |
| Living                      | situation                                                                                       |                          |            | VVith family                |                            |              |         |                     |                   |                 |           |                |                          |
| туре с                      | of residence                                                                                    |                          |            | Private residence           |                            |              |         |                     |                   |                 |           |                |                          |
| Incom                       | onation                                                                                         | annial r                 |            | Car<br>Dublic essistence    |                            |              | ar      |                     |                   |                 | •         |                |                          |
| Incom                       | e source/Fir                                                                                    | ianciai i                | esources   |                             | Publi                      | c assistant  | ce      |                     |                   |                 |           |                |                          |
| man                         | i care                                                                                          |                          |            |                             |                            |              |         |                     |                   |                 |           |                |                          |
| Sleep plan                  |                                                                                                 |                          | safe sleep |                             |                            |              |         |                     |                   |                 |           |                |                          |
| Feeding plan                |                                                                                                 |                          | Breastmilk |                             |                            | IK           |         |                     |                   |                 |           |                |                          |
| Do you have a Pediatrician? |                                                                                                 |                          | No         |                             |                            | 10           |         |                     |                   |                 |           |                |                          |
| Equip                       | Equipment/Item needs                                                                            |                          |            |                             | Breast pump;Sate sleep;Pac |              |         |                     |                   |                 |           |                |                          |
| To Be                       | To Be Completed by SW                                                                           |                          |            |                             |                            |              |         |                     |                   |                 |           |                |                          |
| Mental Status/Mental Health |                                                                                                 |                          | A&O x4     |                             |                            | K4           |         |                     |                   |                 |           |                |                          |
| Substance abuse             |                                                                                                 |                          | Yes        |                             |                            | es           |         |                     |                   |                 |           |                |                          |
| Trauma/Abuse screening      |                                                                                                 |                          |            | N/A                         |                            |              | /A      |                     |                   |                 |           |                |                          |
| Resou                       | irces provide                                                                                   | ea                       |            | Baby/clothing resources;Foo |                            |              |         |                     |                   |                 |           |                |                          |
| Follow up needed?           |                                                                                                 |                          |            | Yes                         |                            |              |         |                     |                   |                 |           |                |                          |

Information Services – Last Updated: 10/28/2021

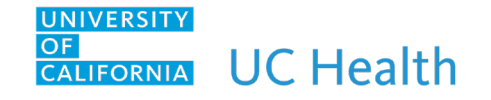

Note: When Follow up needed = Yes, this will populate the Refugee/Asylum Seeker Follow up patient list. When Follow up needed = No, patient will fall off from this list and not display.

3. To create a note, click on New Note → select appropriate Note Type and in the <insert smarttext> box, type in "Refugee", click Accept.

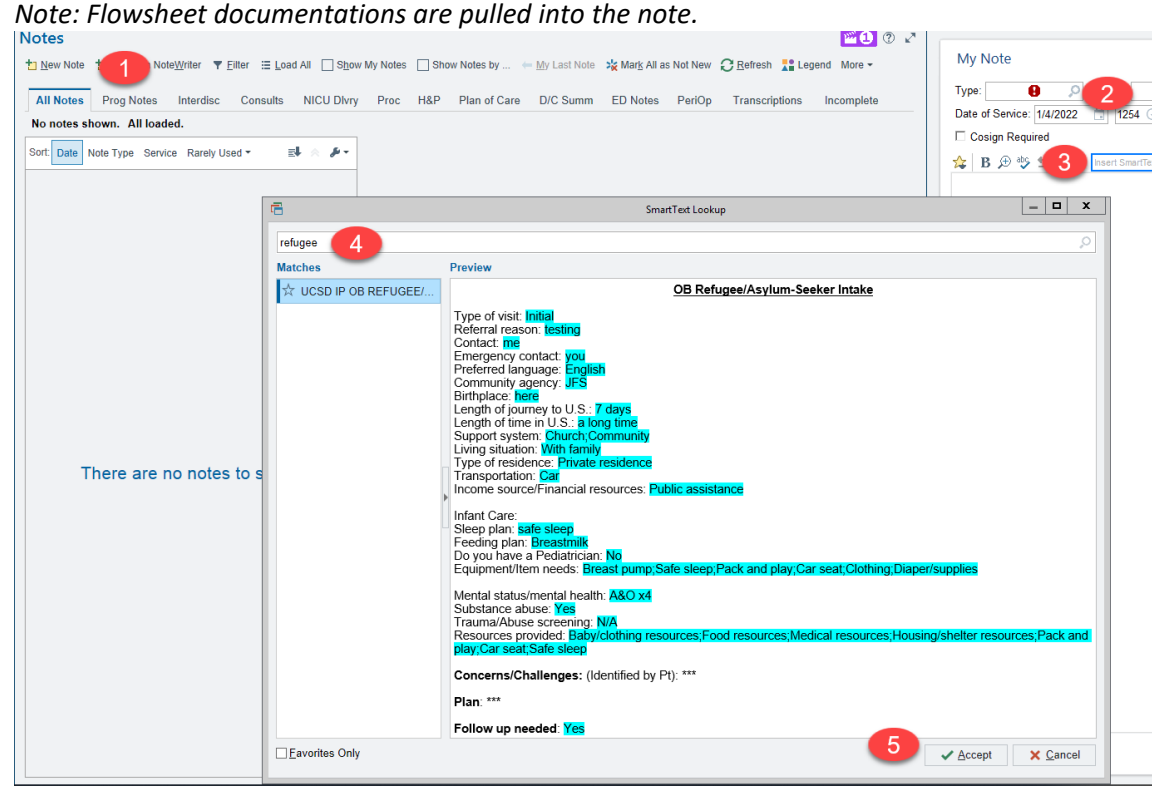

Refugees/Asylum Seeker Care Navigator Completes Consult Order

1. Return to patient list and at the bottom of the list, search/select "Refugee/Asylum Seeker" report

| JM909                   | Milestonetwo, Two                                         | 23-year old / F                                                                                   | 80005350          |
|-------------------------|-----------------------------------------------------------|---------------------------------------------------------------------------------------------------|-------------------|
|                         |                                                           |                                                                                                   |                   |
|                         |                                                           |                                                                                                   |                   |
|                         |                                                           |                                                                                                   |                   |
|                         |                                                           |                                                                                                   |                   |
|                         |                                                           |                                                                                                   |                   |
|                         |                                                           |                                                                                                   |                   |
| Milestonetwo, Ty        | VO Unit:JM 9-ANTE Room:JM909 Bed:JM909                    |                                                                                                   |                   |
| 🗕 - 🖸 👪 🖻 Trea          | tment Team 📱 Workload Acuity 📮 NICU Acuity 📮 NBN Ac       | xuity 📮 PPH 📮 Discharge Readiness 📮 Treatment Team 📮 Due Meds 📮 PADB Status 🖹 Code Co-Sign More 🗸 | Refugee/Asyl      |
| Mileston                | etwo, Two #80005350 (C                                    | CSN: 33000146693) (23 year old F) (Adm: 05/11/2                                                   | 1) <sup>J</sup> N |
| mestori                 |                                                           | 2514. 556661166555) (25 year old 1) (Aam. 65) 11/2                                                | .,                |
|                         |                                                           |                                                                                                   |                   |
| Complete Refugee        | /Asylum Consult                                           |                                                                                                   |                   |
| (From admission, onward | l)<br>Start                                               |                                                                                                   |                   |
| 12/28/21                | 1354 > IP Consult to Refugee/Asylum Seeker Navigator Care | Program ONE TIME Complete Provider: (Not yet assigned)                                            |                   |

2. When Consult is done for this patient, click on the "Complete" link and this will remove the patient from the list.

Information Services - Last Updated: 10/28/2021